# Paramétrer son navigateur

Dans tous logiciels vous trouverez des paramètres, bien souvent ils sont représentés par un engrenage

De ce type

Voir parfois par une clé anglaise

Elles ne sont pas nécessairement identiques et leurs styles peuvent varier selon les logiciels.

Vous trouverez parfois vos « paramétrage » ou « réglages » dans un petit menu (appelé menu burger) qui ouvre une liste d'options, les icônes pour ces menus sont souvent représentées par ce type d'icône :

Si vous voyez une de ces icônes, n'hésitez pas à cliquer dessus et voir ce qui se passe, vous aurez toujours une liste, un volet etc... vous proposant plus d'options ou de lien vers du contenu.

A noter que les réglages se trouvent très souvent en haut à droite

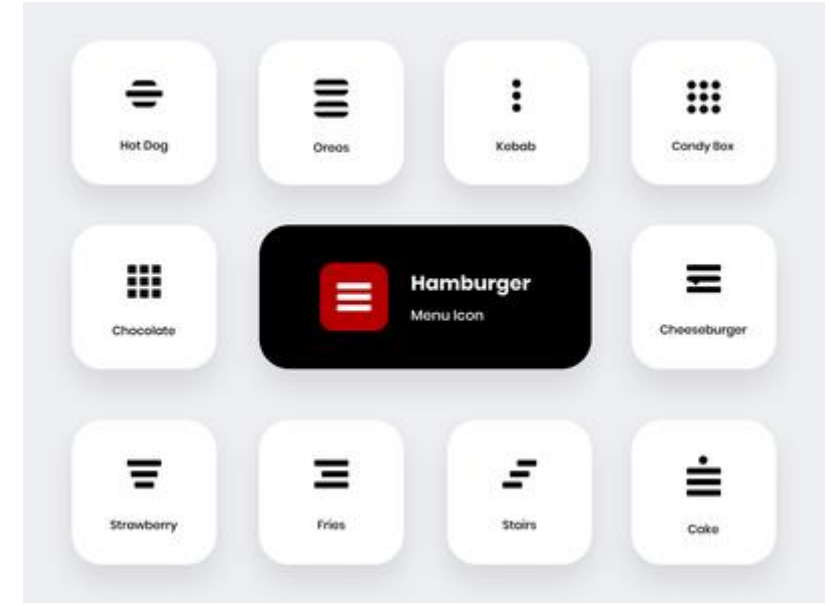

Nous utiliserons Microsoft Edge pour voir ce qui peut être paramétré sur un navigateur, les menus sont sensiblement les mêmes chez les concurrents comme Google Chrome, ou Mozilla Firefox...

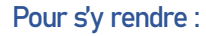

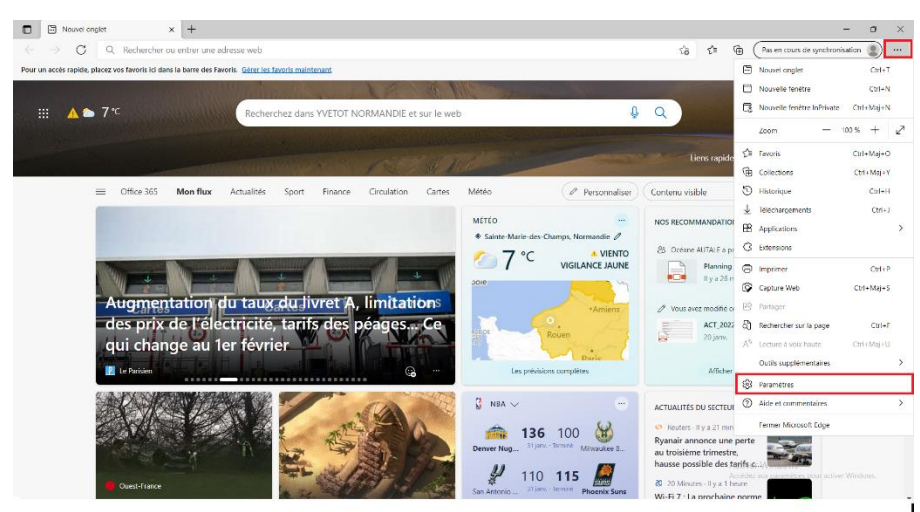

Vous atteindrez donc la première page des paramètres ci-dessous, elle comporte un espace central avec le contenu du menu que vous visitez, et une liste de catégorie d'option sur la gauche.

La catégorie sur laquelle vous tombé par défaut est Profils.

| Paramètres                                                    | Votre profil                                                                  | + Ajouter un profil |
|---------------------------------------------------------------|-------------------------------------------------------------------------------|---------------------|
| Q Rechercher dans les paramètres                              | Truck                                                                         |                     |
| la Profils                                                    | pacome.hurot@yvetot-normandie.fr                                              | ··· Se déconnecter  |
| Confidentialité, recherche et                                 | Pas en cours de synchronisation                                               |                     |
| Apparence                                                     | Activez la synchronisation pour synchroniser les données de votre navigateur. |                     |
| <ul> <li>Démarrer, Accueil et nouveaux<br/>onglets</li> </ul> | S Gérer le compte                                                             | ď                   |
| 🖄 Partager, copier et coller                                  | () Synchroniser                                                               | >                   |
| Cookies et autorisations de site                              |                                                                               |                     |
| Navigateur par défaut                                         | 9 Microsoft Rewards                                                           | >                   |
| 业 Téléchargements                                             | Se Infos personnelles                                                         | >                   |
| 😵 Contrôle parental                                           |                                                                               |                     |
| Barre d'arêtes                                                | Mots de passe                                                                 | >                   |
| A <sup>2</sup> t Langues                                      | Informations sur le paiement                                                  | >                   |
| Imprimantes                                                   |                                                                               |                     |
| 🖵 Système                                                     | [ Importer les données du navigateur                                          | >                   |
| O Rétablir les paramètres                                     |                                                                               |                     |
| . Téléphone et autres appareils                               |                                                                               |                     |
| e0a                                                           |                                                                               |                     |

Vous y trouverez des options pour gérer votre compte Microsoft (redirection vers le site), pour modifier le mot de passe du compte etc...

Confidentialité, recherche et services :

Cette page contient des options pour gérer avec quel rigueur votre navigateur vous protège des dispositifs de « suivis » existant sur internet, vous pourrez y trouver une option pour effacer vos historiques de navigations mais aussi des options de sécurité, et de services.

| Paramètres                                | Bonjour Pacôr<br>Nous allons toujours                                                              | ne, nous accordons de l'impo<br>protéger et respecter votre vie privée, tout                                                          | ortance à votre vie privée.<br>en vous offrant la                                          |
|-------------------------------------------|----------------------------------------------------------------------------------------------------|----------------------------------------------------------------------------------------------------|--------------------------------------------------------------------------------------------|
| Q Rechercher dans les paramètres          | transparence et le cor<br>de confidentialité                                                       | ntrôle que vous méritez. <mark>En savoir plus sur r</mark>                                                                            | nos efforts en matière                                                                     |
| Profils                                   |                                                                                                    |                                                                                                    |                                                                                            |
| Confidentialité, recherche et<br>services | Protection contre le suivi 💿                                                                       |                                                                                                    |                                                                                            |
| Apparence                                 | Les sites web utilisent des dispositifs de suiv<br>informations pour amélianes los sites et affici | Les sites web utilisent des dispositifs de suivi pour collecter des informations sur votre navigation. Les sites web peuvent utiliser | navigation. Les sites web peuvent utiliser ces                                             |
| Démarrer, Accueil et nouveaux<br>onglets  | recueillent et envoient vos informations à de                                                      | es sites que vous n'avez pas visités.                                                                                                 | ninansees. Certanis dispositiis de suivi                                                   |
| Partager, copier et coller                | Prévention de suivi                                                                                |                                                                                                    |                                                                                            |
| Gookies et autorisations de site          | Pasimus                                                                                            |                                                                                                    | Chuich                                                                                     |
| Navigateur par défaut                     | S Basique                                                                                          | (Recommandé)                                                                                                    | U Strict                                                                                   |
| 🛓 Téléchargements                         | <ul> <li>Autorise la plupart des dispositifs de<br/>suivi sur tous les sites</li> </ul>            | <ul> <li>Bloque les dispositifs de suivi des sites<br/>que vous n'avez pas visités</li> </ul>                                         | <ul> <li>Bloque la majorité des dispositifs de<br/>suivi de tous les sites</li> </ul>      |
| 👺 Contrôle parental                       | Le contenu et les annonces seront                                                                  | Le contenu et les annonces seront                                                                                                    | Le contenu et les annonces auront                                                          |
| Barre d'arêtes                            | Les sites fonctionneront comme prévu                                                               | Les sites fonctionneront comme prévu                                                                                                  | generalement une personnalisation<br>minimale                                              |
| A <sup>A</sup> Langues                    | Bloque les dispositifs de suivi                                                                    | Bloque les dispositifs de suivi                                                                                                    | <ul> <li>Il est possible que certaines parties de<br/>sites ne fonctionnent pas</li> </ul> |
| G Imprimantes                             | maiveillants connus                                                                                | maiveiliants connus                                                                                                    | Bloque les dispositifs de suivi                                                            |
| 🖵 Système                                 |                                                                                                    |                                                                                                    | marveillants connus                                                                        |
| ⑦ Rétablir les paramètres                 | Dispositifs de suivi bloqués                                                                       |                                                                                                    | >                                                                                          |
| Téléphone et autres appareils             | Afficher les sites que nous avons bloqués et qui                                                   | ne peuvent pas vous suivre                                                                                                    |                                                                                            |
| 🛱 Accessibilité                           | Exceptions                                                                                         |                                                                                                    | >                                                                                          |

## Apparence :

Dans cet onglet, vous trouverez des options, pour personnaliser votre navigateur, tant en termes d'accès à certaines fonctionnalités qu'en termes de style. Vous pourrez y changer les couleurs, mais aussi la taille d'affichage avec l'option de zoom ou la taille de la police d'écritures.

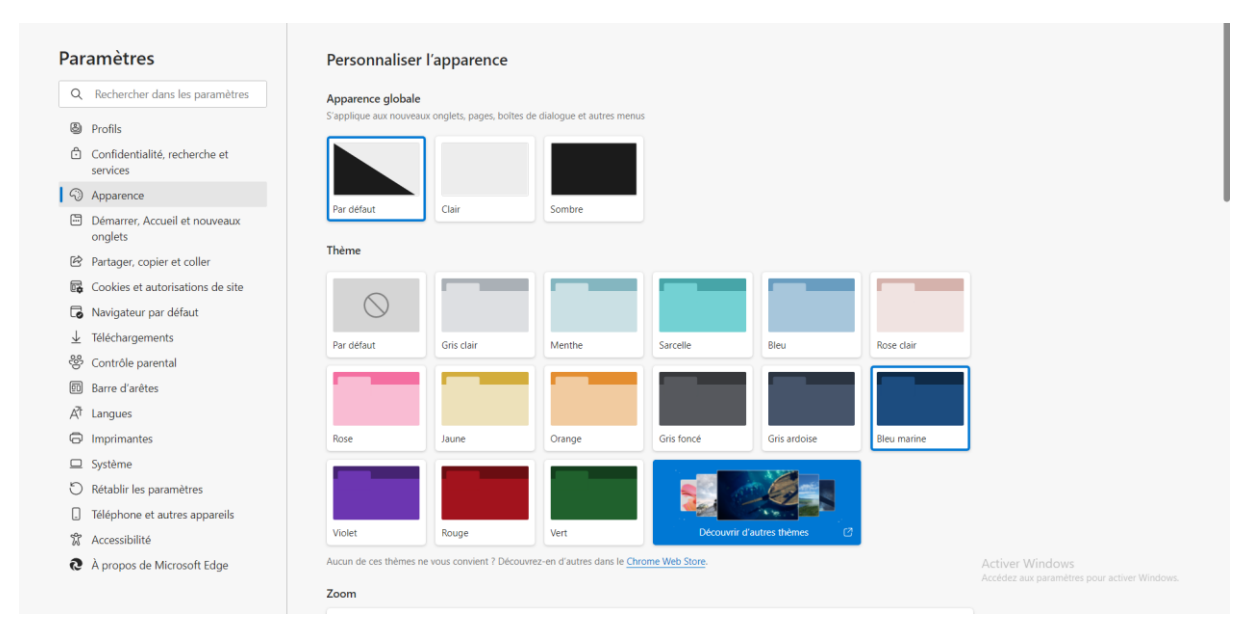

Démarrer accueil et nouveaux onglets :

C'est ici que vous pourrez choisir un site internet qui soit votre page d'accueil (traditionnellement un moteur de recherche) mais rien ne vous empêche d'y mettre votre réseau social favoris, une encyclopédie ou autre.

On y trouve une option pour optimiser la vitesse de chargement d'un nouvel onglet mais aussi pour l'organiser, en y ajoutant des raccourcies pour atteindre plus rapidement vos sites préférés

| Par                      | amètres                                   | 🖒 Au démarrage de Microsoft Edge                                         |                                   |
|--------------------------|-------------------------------------------|--------------------------------------------------------------------------|-----------------------------------|
| Q                        | Rechercher dans les paramètres            | Ouvrir la page Nouvel onglet                                             |                                   |
| ۵                        | Profils                                   | Ouvrir les onglets de la session précédente                              |                                   |
| Ċ                        | Confidentialité, recherche et<br>services | Ouvrir ces pages :                                                       |                                   |
| 3                        | Apparence                                 | Pages                                                                    | Ajouter une nouvelle page         |
|                          | Démarrer, Accueil et nouveaux<br>onglets  | Effacer la liste et la définir sur tous les onglets actuellement ouverts | Utiliser tous les onglets ouverts |
| Ê                        | Partager, copier et coller                |                                                                          |                                   |
| r,                       | Cookies et autorisations de site          | ♠ Deuten Accusil                                                         |                                   |
| 6                        | Navigateur par défaut                     | 6 Bouton Accuell                                                         |                                   |
| $\underline{\downarrow}$ | Téléchargements                           | Afficher le bouton d'accueil sur la barre d'outils                       |                                   |
| 썅                        | Contrôle parental                         | Définissez ce que le bouton d'accueil ouvre ci-dessous :                 |                                   |
| <u>0</u> 0               | Barre d'arêtes                            | Nouvel onglet                                                            |                                   |
| A7                       | Langues                                   |                                                                          |                                   |
| 0                        | Imprimantes                               |                                                                          |                                   |
|                          | Système                                   |                                                                          |                                   |
| U                        | Rétablir les paramètres                   | Nouvel onglet                                                            |                                   |
| _                        | Téléphone et autres appareils             |                                                                          |                                   |
| Ŵ                        | Accessibilité                             | Personnaliser la mise en page et le contenu de votre nouvel onglet       | Personnaliser                     |

Avant de nous occuper du prochain onglet, c'est quoi un cookie ?

Pour comprendre ce que c'est, il faut déjà faire un petit bond dans le passé pour comprendre ce qu'était le web à sa création. Tel qu'imaginer par Tim Berners Lee, le web était dit « sans état ».

C'est-à-dire que toutes les demandes faites à un serveur ce que l'on appelle des requêtes, était traitée indépendamment sans suivi entre elles. A l'exception d'un champ spécifique permettant à un site de connaître depuis quel autre site l'utilisateur était arrivé.

Pour être claire, aucune donnée utilisateur ne pouvait être stocké entre deux pages, imaginez allé sur le site d'Amazon pour faire votre petit marché et perdre votre panier si vous changer de page.

Pour palier à ce web « sans état » les ingénieurs de chez NetScape, qui n'était qu'une petite entreprise qui commercialisait des serveurs, cherche une solution pour conserver « l'état » d'une navigation, c'està-dire de sauvegarder les actions qui ont été faite par l'utilisateur sur le site web.

C'est ainsi que deux développeurs aboutissent à une solution qu'ils nommeront

« Persistent Client State Cookie »

Soit Cookie d'état persistant du client...

Cookie faisant référence aux biscuits de fortune (avec un petit message dedans), des traductions ont été tenté (mouchard, témoin, traceur...) mais rien n'a été trouvé qui correspondrait réellement...

L'idée est assez simple, le serveur transmet un petit fichier texte au client, qui a pour but de le renvoyer à chaque demande de navigation sur le site web, ce qui permet d'identifier l'utilisateur sur le site et donc de se souvenir du contenu de son panier par exemple.

Pour en savoir plus, nous en reparlerons au cours de l'atelier sécurité lors de la séance dédiée aux cookies et à ces dérives. (Petit avant goût, la même année la publicité est née sur internet)

Cookies et autorisation de sites :

| Par                   | amètres                                   | Cookies et données stockés                                                                                                    |   |
|-----------------------|-------------------------------------------|----------------------------------------------------------------------------------------------------|---|
| Q                     | Rechercher dans les paramètres            | Enregistrer les cookies et les données sur votre appareil afin de faciliter la navigation continue entre les sites et les sessions |   |
| 8                     | Profils                                   | Gérer et supprimer les cookies et les données du site                                                                              | > |
| Ċ                     | Confidentialité, recherche et<br>services |                                                                                                    |   |
| 3                     | Apparence                                 | Autorisations des sites                                                                                                    |   |
|                       | Démarrer, Accueil et nouveaux<br>onglets  | Tous les sites                                                                                                    | > |
| Ŕ                     | Partager, copier et coller                | Affichez les autorisations des sites que vous avez consultés                                                                       |   |
| 6                     | Cookies et autorisations de site          |                                                                                                    |   |
| 6                     | Navigateur par défaut                     | Activité récente                                                                                                    |   |
| $\overline{\uparrow}$ | Téléchargements                           | Les dernières modifications apportées aux autorisations du site                                                                    |   |
| 썡                     | Contrôle parental                         | Aucune activité récente, les modifications récentes apportées à l'autorisation du site s'afficheront ici                           |   |
| <u>0</u> 0            | Barre d'arêtes                            |                                                                                                    |   |
| A <sup>2</sup>        | Langues                                   | Toutes les autorisations                                                                                                    |   |
| Ø                     | Imprimantes                               | Autorisations applicables à tous les sites                                                                                         |   |
|                       | Système                                   | Emplacement                                                                                                    | > |
| C                     | Rétablir les paramètres                   | Demander d'abord                                                                                                    |   |
|                       | Téléphone et autres appareils             |                                                                                                    |   |
| Ŵ                     | Accessibilité                             | Demander d'abord                                                                                                    |   |

Ici vous pourrez trouver et effacer vos cookies, comme on a pu le voir ils permettent de sauvegarder des informations, par exemple vos informations de connexion, le fameux « Se souvenir de moi » est en fait un cookie qui sauvegarde votre identification au site web afin de vous y reconnecter automatiquement.

Soyez donc conscient que si vous supprimer ces cookies il est possible que vos habitudes de navigation soit un peu changé et que l'on vous redemande vos identifiants et mots de passe par exemple...

Vous trouverez sur cette page les autorisations que vous avez pu donner à certains sites web.

Par exemple si vous avez consulter google map ou mappy, il y a de forte chance pour que vous ayez autoriser le site web à consulter votre position (emplacement) afin qu'il vous propose un itinéraire entre votre emplacement et votre destination.

Il y a de nombreux outils qui peuvent être utilisés par les sites web, notamment les micros, les webcams ou encore consulter si vous avez enregistré un moyen de paiement (CB)

En cliquant sur l'une de ces fonctionnalités, vous tomberez sur une liste des sites autorisés à l'utiliser vous pourrez alors lui retirer ce droit par exemple.

## Navigateur par défaut :

| arametres                                 | Navigatedi pai deladi                                                                                                    |                  |
|-------------------------------------------|----------------------------------------------------------------------------------------------------|------------------|
| Q Rechercher dans les paramètres          | Définir Microsoft Edge comme navigateur par défaut De                                                                                                    | finir par défaut |
| Profils                                   |                                                                                                    |                  |
| Confidentialité, recherche et<br>services | Compatibilité d'Internet Explorer                                                                                                    |                  |
| Apparence                                 |                                                                                                    |                  |
| Démarrer, Accueil et nouveaux<br>onglets  | Permettre à Internet Explorer d'ouvrir des sites dans Microsoft                                                                                                    | mmandé) 🗸        |
| 🖻 Partager, copier et coller              | automatique vous naviguez dans internet explorer, vous pouvez choisir d ouvin<br>automatiquement des sites dans Microsoft Edge                                                  |                  |
| Cookies et autorisations de site          |                                                                                                    |                  |
| Ravigateur par défaut                     | Autoriser le rechargement des sites en mode Internet Explorer ③                                                                                                    | Par défaut 🗸 🗸   |
| ↓ Téléchargements                         | En navigant dans Microsoft Edge, si un site requiert Internet Explorer pour des raisons de compatibilité, vous pouvez choisir<br>de la exchanger en mode Internet Evologer      |                  |
| Scontrôle parental                        | de le rechaiger en mode internet Explorer                                                                                                    |                  |
| D Barre d'arêtes                          | Pages en mode Internet Explorer                                                                                                    | Ajouter          |
| A <sup>™</sup> Langues                    | Ces pages s'ouvrent en mode Internet Explorer pendant 30 jours à compter de la date d'ajout de la page. Aucune page n'a encore<br>ajoutée à la liste du mode Internet Explorer. | été              |
| Imprimantes                               |                                                                                                    |                  |
| 🖵 Système                                 |                                                                                                    |                  |
| O Rétablir les paramètres                 |                                                                                                    |                  |
| [] Téléphone et autres appareils          |                                                                                                    |                  |
| X Accessibilité                           |                                                                                                    |                  |

Comme son nom l'indique, il permet simplement via un bouton de définir le navigateur en cours d'utilisation comme étant celui qui répondra présent à chacune de vos demandes sur un fichier ou une redirection web.

## Téléchargement :

Ici vous pourrez définir l'emplacement par défaut de vos téléchargements, basiquement ils arrivent dans le dossier Windows « Téléchargement » existant par défaut sur votre machine.

Vous pourrez également demander que le navigateur vous demande systématiquement un endroit où télécharger votre fichier, ce qui vous permet d'organiser plus facilement votre vie numérique.

| Par | amètres                                   | Téléchargements                                                                                                    |          |
|-----|-------------------------------------------|----------------------------------------------------------------------------------------------------|----------|
| Q   | Rechercher dans les paramètres            | Emplacement                                                                                                    | Modifier |
| 8   | Profils                                   | C:\Users\pacome.hurot\Downloads                                                                                                    |          |
| ٥   | Confidentialité, recherche et<br>services | Me demander que faire avec chaque téléchargement<br>Toujous me demander si je souhate enregistrer un fichier ou l'ouvrir sans enregistrer                                                                                                    | •        |
| 3   | Apparence                                 |                                                                                                    |          |
|     | Démarrer, Accueil et nouveaux<br>onglets  | Ouvrir des fichiers Office dans le navigateur<br>Si ce paramètre est activé, les fichiers Office (présentations, feuilles de calcul, documents) s'ouvrent automatiquement dans Microsoft Edg<br>au lieu de les téléchargers av votre appareil |          |
| Ċ   | Partager, copier et coller                |                                                                                                    | _        |
| r,  | Cookies et autorisations de site          | Afficher le menu de téléchargements au démarrage d'un téléchargement                                                                                                    |          |
| 6   | Navigateur par défaut                     | na assanceumou air ac beannacare leant rauaire bean anualar air san air dhanar an urruer annaurinner a' tearnaul.Bai                                                                                                    |          |
| 1 + | Téléchargements                           |                                                                                                    |          |
| 89  | Contrôle parental                         |                                                                                                    |          |
| 0   | Barre d'arêtes                            |                                                                                                    |          |
| AT  | Langues                                   |                                                                                                    |          |
| 0   | Imprimantes                               |                                                                                                    |          |
|     | Système                                   |                                                                                                    |          |
| 0   | Rétablir les paramètres                   |                                                                                                    |          |
|     | Téléphone et autres appareils             |                                                                                                    |          |
| 22  | Accessibilité                             |                                                                                                    |          |

#### Contrôle parental :

Point positif pour le navigateur Edge qui propose un Contrôle Parental intégrer qui vous permettra de filtrer certains résultats sur le web, mais aussi de définir une limite d'utilisation ou encore de vous envoyer un rapport d'activités de ce qu'a fait votre enfant pendant son utilisation.

Cette fonctionnalité requiert un compte Microsoft (comme google avec leurs services. YouTube, google drive etc...) Nous pourrons dédiés une séance à l'utilisation et aux paramétrages de ce service.

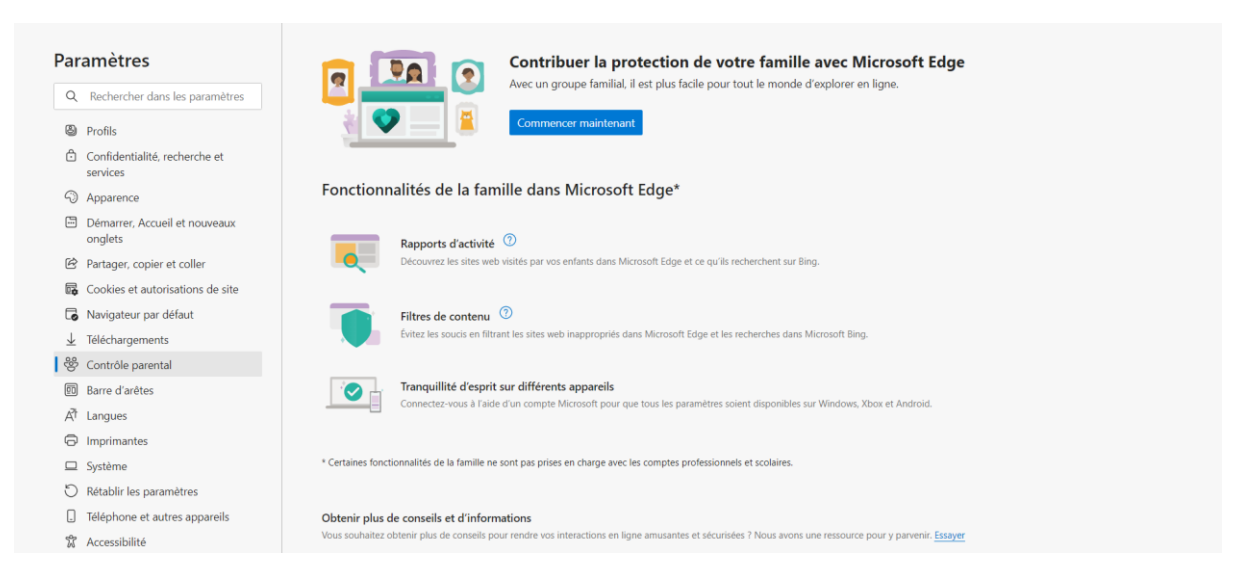

### Langues :

Vous ne parlez pas Anglais ? Sachez que vos navigateurs ont la capacité de traduire les pages web que vous consulter, vous pouvez ici renseigner les langues que vous comprenez et choisir de ne pas utiliser le service de traduction si vous le souhaitez. (Mais il faut bien reconnaître que ça peut nous être utile)

| Par                      | amètres                                  | Langues                                                                                                    |
|--------------------------|------------------------------------------|----------------------------------------------------------------------------------------------------|
| Q                        | Rechercher dans les paramètres           | Langue Ajouter des langues                                                                                                    |
| 8                        | Profils                                  | Trier les langues en fonction de vos préférences                                                                                                    |
| Ċ                        | Confidentialité, recherche et services   | français                                                                                                    |
| 9                        | Apparence                                | français (France)                                                                                                    |
| 5                        | Démarrer, Accueil et nouveaux<br>onglets | anglais                                                                                                    |
| Ē                        | Partager, copier et coller               | anglais (Royaume-Uni) ····                                                                                                    |
| 53                       | Cookies et autorisations de site         | anglais (États-Unis)                                                                                                    |
| 6                        | Navigateur par défaut                    |                                                                                                    |
| $\underline{\downarrow}$ | Téléchargements                          | Me proposer de traduire les pages qui sont écrites dans une langue que je ne connais pas                                                                                                    |
| 쯍                        | Contrôle parental                        | Lorsque ce paramètre est activé, Microsoft Edge détecte la langue de votre page web et propose de traduire si la langue détectée n'est pas<br>répertoniée sous langues préférées. Le texte de la page Web sera envoyé au service Microsoft Translator service pour traduction, où le texte |
| 60                       | Barre d'arêtes                           | est stocké pour des améliorations de service. En savoir plus sur la façon dont le service Microsoft Translator utilise vos données Déclaration<br>de confidentialité Microsoft.                                                                                                    |
| FA I                     | Langues                                  |                                                                                                    |
| 0                        | Imprimantes                              |                                                                                                    |
|                          | Système                                  | Vérifier l'orthographe                                                                                                    |
| ð                        | Rétablir les paramètres                  |                                                                                                    |
|                          | Téléphone et autres appareils            | Activer la vérification orthographique<br>francais                                                                                                    |
| Å                        | Accessibilité                            |                                                                                                    |

Il vous permet également de paramétrer les services de vérification d'orthographe et d'y ajouter des mots que vous considérer comme étant bien orthographié (Bien souvent des prénoms peuvent être considéré comme mal orthographié)

## Système

Cet onglet est celui qui permet de régler votre navigateur de manière un peu plus techniques.

Il vous proposera des fonctionnalités pour économiser des ressources, comme mettre en veille des onglets/pages que vous ne consultez pas depuis un certain temps.

Si comme moi vous avez tendance à ouvrir plusieurs pages à la fois à partir d'une même liste de résultat, vous serez ravis de trouver cette option.

| Par                      | amètres                                  | Système                                                                                                    |
|--------------------------|------------------------------------------|----------------------------------------------------------------------------------------------------|
| Q                        | Rechercher dans les paramètres           | Démarrage rapide Étes-vous satisfait du démarrage rapide ? 🖒 🖓 💽                                                                                                    |
| ۵                        | Profils                                  | Le navigateur démarrera en arrière-plan lorsque vous vous connecterez à votre<br>appareil et continuera de fonctionner lorsque vous fermerez toutes les fenêtres du |
| ĉ                        | Confidentialité, recherche et            | navigateur. <u>En savoir plus</u>                                                                                                    |
|                          | services                                 | Continuer à exécuter les extensions et les applications en arrière-plan lorsque Microsoft Edge est fermé                                                            |
| 0                        | Apparence                                |                                                                                                    |
|                          | Démarrer, Accueil et nouveaux<br>onglets | Utiliser l'accélération matérielle (si disponible)                                                                                                    |
| Ŕ                        | Partager, copier et coller               | Ouvrir les paramètres de proxy de votre ordinateur                                                                                                    |
| 5                        | Cookies et autorisations de site         |                                                                                                    |
| 6                        | Navigateur par défaut                    |                                                                                                    |
| $\underline{\downarrow}$ | Téléchargements                          | Optimiser les performances                                                                                                    |
| 썅                        | Contrôle parental                        | É de la companya de la factación de la factación de la factionnalitá Onniate an veilla ? 🖒 🕞 🦲                                                                      |
| 00                       | Barre d'arêtes                           | Onglets en veille                                                                                                    |
| ۴A                       | Langues                                  | Lorsque cette option est activée, les onglets inactifs sont mis en<br>veille après une durée déterminée afin d'enrenistrer les ressources                           |
| 0                        | Imprimantes                              | système. <u>En savoir plus</u>                                                                                                    |
|                          | Système                                  | Onglets de veille atténués                                                                                                    |
| 5                        | Rétablir les paramètres                  | Les onglets apparaîtront estompés lors de l'enregistrement de la mémoire et du processeur pour améliorer les performances.                                          |
|                          |                                          |                                                                                                    |
|                          | Téléphone et autres appareils            | Placer les onglets inactifs en mode veille après le laps de temps spécifié : 1 heure d'inactivité 🗸                                                                 |

Accessibilité :

| Parar             | nètres                                  | Rendre Microsoft Edge plus facile à voir                                                                                                    |        |
|-------------------|-----------------------------------------|----------------------------------------------------------------------------------------------------|--------|
| Q R               | lechercher dans les paramètres          | Afficher un plan de visibilité élevée autour de la zone de mise au point sur la page                                                             | •      |
| 🕲 Pr              | ofils                                   |                                                                                                    |        |
| Ĉ Co<br>se        | onfidentialité, recherche et<br>ervices | Zoom de page<br>Niveau de zoom par défaut pour tous les sites. Pour voir les niveaux de zoom de certains sites, accédez à <u>Niveaux de zoom</u> | 100% 🗸 |
| ∽ Ap              | pparence                                |                                                                                                    |        |
| De De             | émarrer, Accueil et nouveaux<br>nglets  | Ouvrir les préférences système pour les sous-titres<br>Modifier l'apparence des sous-titres pour les sites qui prennent en charge ce paramètre   | Ø      |
| 년 Pa              | artager, copier et coller               |                                                                                                    |        |
| 🐻 Co              | pokies et autorisations de site         |                                                                                                    |        |
| G Na              | avigateur par défaut                    | Rendre Microsoft Edge plus facile à prendre en main                                                                                              |        |
| ⊥ Té              | léchargements                           |                                                                                                    |        |
| ੴ Co              | ontrô <mark>le</mark> parental          | Demander avant de fermer une fenêtre avec plusieurs onglets                                                                                      | •      |
| 🗊 Ba              | arre d'arêtes                           |                                                                                                    |        |
| A <sup>a</sup> La | ingues                                  | Afficher le mini-menu lors de la sélection de texte                                                                                              |        |
|                   | nprimantes                              |                                                                                                    |        |
| 🗆 Sy              | vstême                                  | Afficher le menu de téléchargements au démarrage d'un téléchargement                                                                             |        |
| O Ré              | établir les paramètres                  | La désactivation de ce paramètre peut rendre plus difficile de savoir quand un fichier commence à télécharger                                    |        |
| . Té              | léphone et autres appareils             |                                                                                                    |        |
| S Ac              | ccessibilité                            | En savoir plus sur les fonctionnalités d'accessibilité dans Microsoft Edge                                                                       | Ø      |